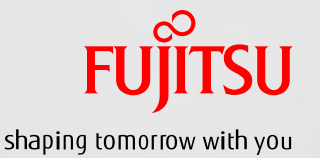

SPARC M10による Symfoware Analytics Serverオファリング 構築ガイド

2015年4月 第2.0版 富士通株式会社

| SPARC M10による                                                                                                    | Symfoware Analytics Serverオファリング構築ガイド                                                                                                    |                     |         | FUJITSU |
|----------------------------------------------------------------------------------------------------|----------------------------------------------------------------------------------------------------|---------------------|---------|---------|
| ■ はじめに                                                                                                    |                                                                                                    |                     |         |         |
| 本書は、UNIXサーバ SPARC M10+F<br>(DWH)システムのオファリング構成を導入<br>高速DWHシステムのオファリング構成を導<br>本書で説明する手順は、DWHシステムの                                                                           | UJITSU Storage ETERNUS +FUJITSU Software Symfoware Analytics Serv<br>する際に、ご使用いただきたい手順書です。<br>私する際の一連の流れ、および、各導入作業時に参照いただきたいドキュメントについて説明<br>導入のみが対象です。 | ver による高<br>明しています。 | 速データウェ  | アハウス    |
| ・本書の読者<br>本書はSPARC M10とSymfoware An                                                                                                    | alytics Server を組合せた高速DWHオファリングを導入する全てのユーザを対象にしています。                                                                                                  |                     |         |         |
| ・使用条件<br><u>著作権・商標権・その他の知的財産権に</u><br>コンテンツ(文書・画像・音声等)は、著<br>本書は、個人的に使用する範囲でプリント<br>または権利者の許諾が必要となります。                                                                    | こ <u>ついて</u><br>作権・商標権・その他の知的財産権で保護されています。<br>、アウトまたはダウンロードできます。ただし、これ以外の利用(ご自分のページへの再利用や他のサー                                                         | バへのアップロ-            | -ド等)につい | いては、当社  |
| <u>保証の制限</u><br>本書について、当社は、その正確性、商品<br>いかなる責任も負いかねます。<br>本書は、予告なく変更・廃止されることがも                                                                                             | 性、ご利用目的への適合性等に関して保証するものではなく、そのご利用により生じた損害について<br>5ります。                                                                                                | 、当社は法律              | !上の     |         |
| <ul> <li>・商標について<br/>UNIXは、米国およびその他の国における:<br/>SPARC Enterprise、SPARC64、SPA<br/>他の国における商標または登録商標です。<br/>OracleとJavaは、Oracle Corporation<br/>その他各種製品名は、各社の製品名称、</li> </ul> | オープン・グループの登録商標です。<br>RC64ロゴ、およびすべてのSPARC商標は、米国SPARC International, Inc.のライセンスを受け<br>およびその子会社、関連会社の米国およびその他の国における登録商標です。<br>商標または登録商標です。               | て使用している             | る、同社の米国 | 国およびその  |
| OracleとJavaは、Oracle Corporation<br>その他各種製品名は、各社の製品名称、<br>・お願い                                                                                                    | およびその子会社、関連会社の米国およびその他の国における登録商標です。<br>商標または登録商標です。                                                                                                   |                     |         |         |

本書を無断で他に転載しないようお願いします。

|                                 | SPARC M10によるSymfoware Analytics Serverオファリング構築ガイド                                                      |               | FUĴĨTSU |
|---------------------------------|----------------------------------------------------------------------------------------------------|---------------|---------|
| ■ 導入手順と参                        | 照マニュアル                                                                                                 |               |         |
| 各項目の詳細な                         | 内容については、下記ドキュメントを参照してください。                                                                             |               |         |
| 作業における具体                        | ≤的な参照先については、「2.導入手順とマニュアル参照箇所」を参照してください。                                                               |               |         |
| SPARC M10                       | の設定                                                                                                    |               |         |
| 「SPARC M10<br>http://jp.fuji    | を使ってみよう(実践編)」<br>tsu.com/platform/server/sparc/technical/document/#hardware                            |               |         |
| Oracle Sola                     | ris 10の設定                                                                                              |               |         |
| 「Oracle Solar<br>http://jp.fuji | ris 10 インストール手順書」<br>tsu.com/platform/server/sparc/technical/document/#solaris10                       |               |         |
| ETERNUS D                       | X100 S3 の設定                                                                                            |               |         |
| 「ETERNUS D<br>http://storag     | X100 S3/DX200 S3 ディスクストレージシステム構築ガイド(基本編)」<br>e-system.fujitsu.com/jp/catalog/manual/diskstorage/       |               |         |
| Symfoware                       | Analytics Serverの初期設定                                                                                  |               |         |
| [FUJITSU So                     | ftware Symfoware Analytics Server V12.1.0 利用ガイド」                                                       |               |         |
| 第2章 導人·i<br>http://softwa       | 型用編<br>are.fujitsu.com/cgi-bin/manualps.cgi?langtype=ja&viewtype=icon&keyword=Symfoware+Analytics+Serv | er&ostype=sol |         |

| SI ARE MIDICA Symbolic                                                                                                    | Analytics Serverオファリング構築ガイド                                                                                                    |                                                   | FUJITS                |
|----------------------------------------------------------------------------------------------------|----------------------------------------------------------------------------------------------------|---------------------------------------------------|-----------------------|
| ファリング導入の流れとマニュアル参照箇所                                                                                                    |                                                                                                    |                                                   |                       |
| 作業の流れ                                                                                                    | 参照箇所                                                                                                    | 備考(設定値など                                          | )                     |
| 1. SPARC M10の設定<br>サーバに搭載するコンポーネントの搭載位置については、<br>ケーブルの接続については、「3. 物理環境構成」の3.1                                                      | 、本資料「2. サーバ搭載コンポーネント」を参照<br>. ケーブル接続構成を参照                                                                                                    |                                                   |                       |
| 1-(1) システムの初期診断                                                                                                    | <u>SPARC M10を使ってみよう(実践編)</u><br><u>1.システム初期診断</u>                                                                                                    |                                                   |                       |
| 1-(2) XSCF環境のセットアップ                                                                                                    | <u>SPARC M10を使ってみよう(実践編)</u><br><u>2. XSCF環境のセットアップ</u>                                                                                                    |                                                   |                       |
| OSを再インストールしてシステムを構築する場合、2-(<br>OSを再インストールしてシステムを構築する場合、2-(<br>2-(1) インストールするサーバへのコンソールに接続                                          | 1)~ の作業を実施。<br><u>Oracle Solaris 10 インストール手順書</u><br><u>1-1 インストール準備</u>                                                                                        | 物理パーティションが起動し<br>以下のコマンドを実行し起<br>XSCF> poweron -p | ノていない場合、<br>動を確認<br>0 |
|                                                                                                    |                                                                                                    | 以下のコマンドを実行しコン<br>XSCF> console -p (               | ンソールに接続               |
|                                                                                                    |                                                                                                    |                                                   | )                     |
| 2-(2) DVDをブートしてOracle Solaris OSインストールを開                                                                                           |                                                                                                    |                                                   | )                     |
| 2-(2) DVDをブートしてOracle Solaris OSインストールを開<br>2-(3) OSインストール(対話式)                                                                    | 始<br> <br> <br>  Oracle Solaris 10 インストール手順書<br>  1-2 対話式インストール                                                                                                 |                                                   | )                     |
| 2-(2) DVDをブートしてOracle Solaris OSインストールを開<br>2-(3) OSインストール(対話式)<br>2-(4) Oracle VM Server for SPARCのインストール                         | 始<br> <br> <br> <br> <br> <br> <br> <br> <br> <br> <br> <br> <br> <br> <br> <br> <br> <br>                                                                      |                                                   | )                     |
| 2-(2) DVDをブートしてOracle Solaris OSインストールを開<br>2-(3) OSインストール(対話式)<br>2-(4) Oracle VM Server for SPARCのインストール<br>2-(5) 一括修正 (PTF) の適用 | 防止       Oracle Solaris 10 インストール手順書<br>1-2 対話式インストール         本資料 添付1 Oracle VM Server for SPARC のインストー<br>ル手順         Oracle Solaris 10 インストール手順書<br>【参考】PTF適用 |                                                   |                       |

# 3. ETERNUS DX100 S3 の設定

参照マニュアルは ETERNUS DX100 S3/DX200 S3 ディスクストレージシステム構築ガイド (基本編)

| 3-(1) 基本設定         |                                                  |                                                            |
|--------------------|--------------------------------------------------|------------------------------------------------------------|
|                    | 5.2 電源投入                                         |                                                            |
|                    | <u>5.3 ETERNUS Web GUIの起動</u>                    |                                                            |
|                    | <u>5.4 装置設定(初期設定)</u>                            |                                                            |
|                    | <u>5.5 LANケーブル(運用管理用)の接続</u>                     |                                                            |
| 3-(2) RAID構成設定     | <u>5.7.1 RAIDグループの作成</u>                         | RAIDグループの設定内容については、本<br>資料「3. 物理環境構成」の 3.3 RAID<br>構成設定を参照 |
| 3-(3) 業務用ボリュームの作成  | <u>5.7.2 業務用ボリュームの作成</u>                         | ボリュームの設定内容については、本資料<br>「3. 物理環境構成」の 3.4 業務用ボ<br>リューム作成を参照  |
| 3-(4) ホットスペア登録     | <u>5.7.5 ホットスペアの登録</u><br><u>■グローバルホットスペアの登録</u> |                                                            |
| 3-(5) ホストアフィニティの設定 | 8123 CAポートグループの作成                                | ホストアフィニティの設定内容については                                        |
|                    | <u>8124UNグループの追加</u>                             | 本資料「3物理環境構成」の35本ス                                          |
|                    | <u>8.1.2.5 ホストアフィニティの作成</u>                      | トアフィニティの作成を参照                                              |
| 3-(6) サーバ接続        |                                                  | サーバ接続の確認方法については、本資                                         |
|                    |                                                  | 料 添付2. サーバ接続時に必要となる情<br>報の確認手順を参照                          |

| ファリング導入の流れとマニュアル参照圏          | 節所                                                                                                    |                                                                               |                                 |
|------------------------------|----------------------------------------------------------------------------------------------------|-------------------------------------------------------------------------------|---------------------------------|
|                              |                                                                                                    |                                                                               |                                 |
| 乍業の流れ                        | 参照箇所                                                                                                    | 備考(設定値など)                                                                     | )                               |
| I. Symfoware Analytics Serve | rの設定 (Solaris版は、DWHサーバの設定のみ)                                                                                                    |                                                                               |                                 |
| ■前準備 ディレクトリ確認                |                                                                                                    | ディレクトリ構成については、<br>置設計」の4.1 デバイス構<br>トリ構成を参照<br>セットアップに必要となるID4<br>トール前に発生します。 | 本資料「4.配<br>成、4.2ディレク<br>作成が、インス |
| -(1) DWHサーバのインストール           | Symfoware Analytics Server V12.1.0 利用者ガイド<br>2.1.4.1.3 Solarisの場合のインストール                                                                 |                                                                               |                                 |
| -(2) クライアントのインストール           | Symfoware Analytics Server V12.1.0 利用者ガイド<br>2.1.4.2 クライアントのインストール<br>2.1.4.2.2 Symfoware Serverクライアント機能の<br>インストール(Solarisクライアントのインストール |                                                                               |                                 |
| -(3) DWHサーバのセットアップ           | Symfoware Analytics Server V12.1.0 利用者ガイド                                                                                                |                                                                               |                                 |

以上で、DWHサーバのセットアップは終了です。

サーバの起動、停止、データベースの作成等、運用に向けて必要な情報は、Symfoware Analytics Serverマニュアル「利用ガイド」の「2.2 運用」を参照ください。 BIツールからの利用といった運用に向けて、テーブル作成、データ加工、データ活用については、同マニュアルの「第3章活用編」を参照ください。

|                | SPARC MIULLSSymfowa                  | e Analytics Server          | <i>ヘノ)</i> ツノツ、「桶柴刀1ト |                      | FUJI |
|----------------|--------------------------------------|-----------------------------|-----------------------|----------------------|------|
| 象環境-           | <b>-</b> 覧                           |                             |                       |                      |      |
| ストレーシ<br>DWHサ- | ジ装置<br>ーバ(Symfoware Anlytics Server) | FC接続ストレージDX100<br>SPARC M10 | S3装置                  |                      |      |
| サーバ指           | 搭載コンポーネント                            |                             |                       |                      |      |
| SPARC          | M10-1(本体装置)                          |                             |                       |                      |      |
| CPU            | U/メモリモジュール                           |                             |                       |                      |      |
|                | CPU (8コア)                            |                             |                       |                      |      |
|                | 16GB DIMM 16GB DIMM 16               | GB DIMM 16GB DIMM           |                       |                      |      |
|                | 16GB DIMM 16GB DIMM 16               | GGB DIMM 16GB DIMM          |                       |                      |      |
|                | 16GB DIMM 16GB DIMM 16               | GB DIMM 16GB DIMM           |                       |                      |      |
|                | CPU(基本指                              | 答載)                         |                       |                      |      |
| 内庫             | 或ディスク                                |                             |                       |                      |      |
|                | 600GB SAS<br>ディスクドライブ                | 600GB SAS<br>ディスクドライブ       | (ディスク搭載スペース)          | (ディスク搭載スペース)         |      |
|                | HDD0 HD                              | D1                          | HDD2                  | HDD3                 |      |
|                | (ディスク搭載スペース)                         | ディスク搭載スペース)                 | (ディスク搭載スペース)          | (ディスク搭載スペース)         |      |
|                |                                      |                             |                       |                      |      |
|                | HDD4 HD                              | D5                          | HDD6                  | HDD7                 |      |
| PC             |                                      |                             | 標準インタフェース             |                      |      |
|                | PCI #0<br>デュアルチャネル16Gbpsファ-          | イバーチャネルカード                  | 10BASE-7              | T/100BASE-TX/1000BAS | E-T  |
|                | PCI #1 Quad Gigabit Ethernet         | 」<br>ード                     | 10BASE-1              | T/100BASE-TX/1000BAS | E-T  |
|                | PCI #2<br>デュアルチャネル16Gbpsファ・          | イバーチャネルカード                  | 10BASE-7              | T/100BASE-TX/1000BAS | E-T  |
|                |                                      |                             | 10BASE-1              | T/100BASE-TX/1000BAS | E-T  |
|                |                                      |                             |                       | SAS                  |      |
|                |                                      |                             |                       | USB(前面)              |      |
|                |                                      |                             |                       | USB(背面)              |      |
|                |                                      |                             |                       |                      |      |
| シス             | テム監視機構                               | 1                           |                       |                      |      |
|                | 10BASE-T/100BASE-TX                  | /1000BASE-T                 |                       |                      |      |
|                |                                      | / 1000DA2E-1                |                       |                      |      |
|                | シリアルポート(コンソー)                        | レ接続用)                       |                       |                      |      |
|                | USBポート(保守                            | 專用)                         |                       |                      |      |
|                |                                      |                             |                       |                      |      |
|                |                                      |                             |                       |                      |      |

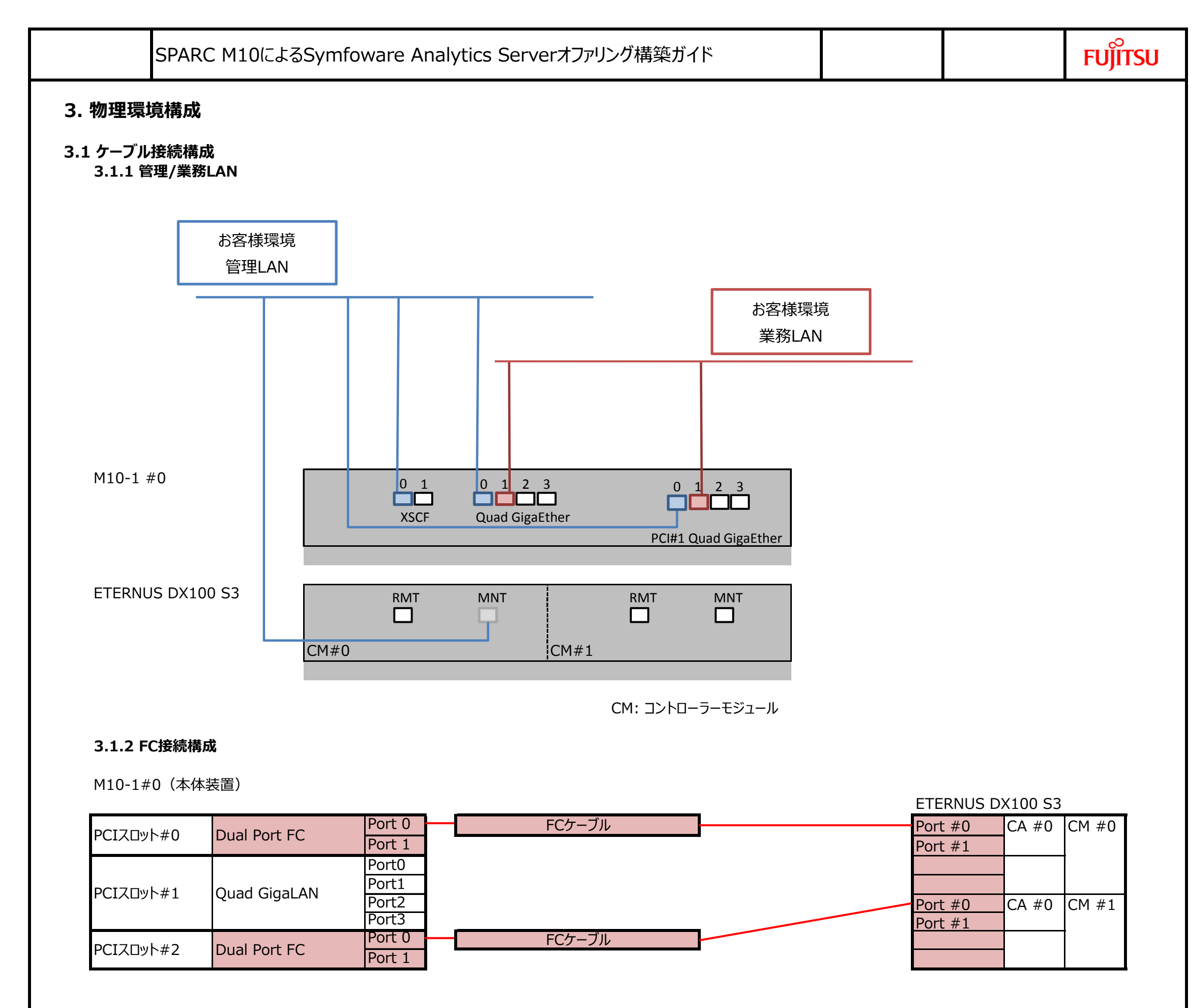

CM: コントローラーモジュール CA: チャネルアダプター

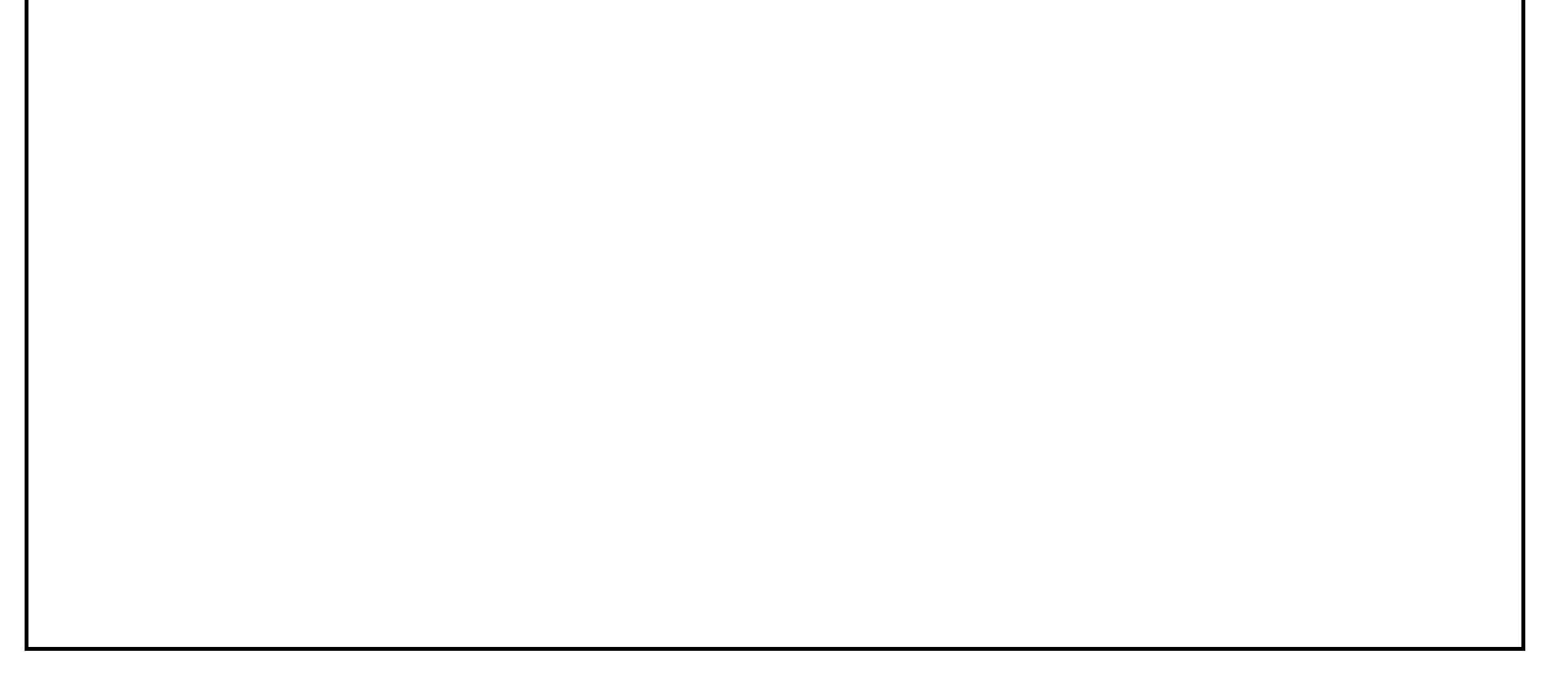

|                    | SPARC                   | CM10による         | Symfowar        | e Analytics     | s Serverオ      | ファリング構築        | <b>ジ</b> イド |                           |                      | FUJITSU |
|--------------------|-------------------------|-----------------|-----------------|-----------------|----------------|----------------|-------------|---------------------------|----------------------|---------|
| 3.2 <del>リ</del> - | -バディスク割り                | 当て              |                 |                 |                |                |             |                           |                      |         |
|                    | SPARC M10-              | 1 #0            |                 |                 |                |                |             |                           |                      |         |
|                    | Disk 0                  | Disk 2          | Disk 4          | Disk 6          |                |                |             |                           |                      |         |
|                    | ZFS<br>Mirror           |                 |                 |                 |                |                |             |                           |                      |         |
|                    | - システムティスク -<br>(600GB) |                 |                 |                 |                |                |             |                           |                      |         |
|                    | 600GB                   | 空き              | 空き              | 空き              |                |                |             |                           |                      |         |
|                    | Disk 1                  | Disk 3          | Disk 5          | Disk 7          |                |                |             |                           |                      |         |
|                    | SPAR                    | C M10 #0 制征     | 卸ドメイン用          |                 |                |                |             |                           |                      |         |
| 3.3 RA             | ID構成設定                  |                 |                 |                 |                |                |             |                           |                      |         |
|                    |                         |                 |                 |                 |                |                |             |                           |                      |         |
|                    | ※OPC領域に                 | ついては、OPC/       | バックアップオプショ      | シ製品             |                |                |             |                           |                      |         |
| CE                 | Disk 0                  | Disk 2          | Disk 4          | Disk 6          | Disk 8         | Disk 10        | Disk 12     |                           |                      |         |
|                    | 1.2TB                   | 1.2TB           | 1.2TB           | 1.2TB           | 1.2TB          | 1.2TB          | 1.2TB       |                           |                      |         |
|                    |                         |                 |                 |                 |                |                | Global      |                           |                      |         |
|                    | RA                      | コログルーフ          | f(1)            | RA              | いつグルーフ         | 12             | HotSpare    |                           |                      |         |
|                    |                         |                 |                 |                 |                |                |             |                           |                      |         |
|                    |                         | -               |                 |                 |                |                |             |                           |                      |         |
|                    | 1.2TB                   | 1.2TB<br>Disk 3 | 1.2TB<br>Disk 5 | 1.2TB<br>Disk 7 | 1.2TB          | 1.2TB          |             | CM: コントロー<br>CE: コントロー    | ラーモジュール<br>ラーエンクロージャ |         |
|                    | DISK I                  | DISK J          | DISK J          | DISK 7          | DISK 9         |                |             |                           |                      |         |
|                    | 3                       | 主にデータ用          |                 | 主に一             | 時領域・カタログ       | データ用           |             | HotSpare用                 |                      |         |
|                    |                         |                 |                 |                 |                |                |             |                           |                      |         |
|                    | RA <u>ID</u> グル         | ープ①の設           | 定值              |                 | <u>RA</u> IDグル | ノープ <u>②の設</u> | 定値          |                           |                      |         |
|                    | 項目                      |                 | 設定値             |                 |                | 項目             |             | 設定値                       |                      |         |
|                    | No.                     |                 | 0               | (市可化)           |                | No.            |             | 1                         |                      |         |
|                    | る則                      | v.              | rg1 (沒<br>手動    | 史可能)            |                | 名則             |             | rgz (変史可能)<br>千劫          |                      |         |
|                    | TFDLT                   |                 |                 |                 |                |                | <u>^ н</u>  | 丁町<br>High Capacity (PAID |                      |         |
|                    | RAIDLA                  |                 | High Ca         | nacity (PATD    | 51             |                |             |                           | 5)                   |         |
|                    | RAIDレベ<br>相当CM          |                 | High Ca<br>CM#0 | pacity (RAID    | 5)             | RAIDU/<br>相当CM |             |                           | 5)                   |         |
|                    | RAIDレベ<br>担当CM          |                 | High Ca<br>CM#0 | pacity (RAID    | 5)             | RAIDD/<br>担当CM |             | CM#1                      | 5)                   |         |

| CE | Disk 0 | Disk 2 | Disk 4 | Disk 6 | Disk 8 | Disk 10 | Disk 12 |
|----|--------|--------|--------|--------|--------|---------|---------|
|    |        |        |        |        |        |         |         |

|           | 1.2TB              | 1.2TB   | 1.2TB     | 1.2TB  | 1.2TB      | 1.2TB  | 1.2TB  |  |
|-----------|--------------------|---------|-----------|--------|------------|--------|--------|--|
|           | Global<br>HotSpare | -       | ボリュームB    | _      | - ボリュームA - |        |        |  |
|           |                    | 1.2TB   | 1.2TB     | 1.2TB  | 1.2TB      | 1.2TB  | 1.2TB  |  |
|           |                    | Disk 11 | Disk 9    | Disk 7 | Disk 5     | Disk 3 | Disk 1 |  |
| HotSpare用 |                    | データ用    | 時領域・カタログラ | 主に一    | 主にデータ用     |        |        |  |

ボリュームAの設定値

| - |                   |                    |  |  |  |  |  |  |  |
|---|-------------------|--------------------|--|--|--|--|--|--|--|
|   | 項目                | 設定値                |  |  |  |  |  |  |  |
|   | No.               | 0                  |  |  |  |  |  |  |  |
|   | 名前                | LUN1 (変更可能)        |  |  |  |  |  |  |  |
|   | タイプ               | Standard           |  |  |  |  |  |  |  |
|   | RAIDグループ / TPPの選択 | 手動                 |  |  |  |  |  |  |  |
|   | 最大空き容量をすべて使用      | 有効にする              |  |  |  |  |  |  |  |
|   | ボリューム数            | RAIDグループ①のボリューム数:1 |  |  |  |  |  |  |  |
|   |                   |                    |  |  |  |  |  |  |  |

## ボリュームBの設定値

| 項目                | 設定値                |
|-------------------|--------------------|
| No.               | 1                  |
| 名前                | LUN2 (変更可能)        |
| タイプ               | Standard           |
| RAIDグループ / TPPの選択 | 手動                 |
| 最大空き容量をすべて使用      | 有効にする              |
| ボリューム数            | RAIDグループ②のボリューム数:1 |
|                   |                    |

|              | SPARC M10によるSymfoware Analytics Serverオファリング構築ガイド |     |  |  |  |  |  |
|--------------|---------------------------------------------------|-----|--|--|--|--|--|
|              |                                                   |     |  |  |  |  |  |
| 3.5 ホストアフィニテ | r設定                                               |     |  |  |  |  |  |
| 3.5.1 CAポート  | グループの作成                                           |     |  |  |  |  |  |
| 項目           |                                                   | 設定値 |  |  |  |  |  |

| 埧目        |        | 設定値                                           |
|-----------|--------|-----------------------------------------------|
| CAポートグループ | Target | FCポートグループ作成                                   |
|           | 名前     | pg1 (変更可能)                                    |
|           | ポート選択  | CM#0 CA#0 Port#0, CM#0 CA#0 Port#1, CM#1 CA#0 |
|           |        | Port#0, CM#1 CA#0 Port#1 を選択                  |
|           |        |                                               |

### 3.5.2 LUNグループの追加

| 項目                |         | 設定値        |
|-------------------|---------|------------|
| LUNグループの追加 Target |         | LUNグループ追加  |
|                   | 名前      | lg1 (変更可能) |
|                   | LUN開始番号 | 0          |
|                   | LUN 数   | 2          |

### 3.5.3 ホストアフィニティの作成

| 項目           |          | 設定値                 |
|--------------|----------|---------------------|
| ホストグループ選択    | 接続対象     | All                 |
|              | ホストレスポンス | Default             |
| CAポートグループの登録 |          | 3.5.1で作成したCAポートグループ |
| LUNグループの登録   |          | 3.5.2で追加したLUNグループ   |

## 4. 配置設計

### 4.1 デバイス構成

SymfoAS: Symfoware Analytics Serverの略

LUN1

| No.    | リソース名  | ファイルシステム | マウント先 | 所有者       | 権限        | サイズ          | 用途                         |
|--------|--------|----------|-------|-----------|-----------|--------------|----------------------------|
| LUN1-1 | メインデータ | ローデバイス   | -     | DWHサーバ管理者 | rw-rw     | 300GB        | SymfoASのカラムナテーブルのメインデータ格納先 |
| LUN1-2 | 一時データ  | ローデバイス   | -     | DWHサーバ管理者 | rw-rw     | 1.5TB        | SymfoASのカラムナテーブルの一時データ格納先  |
| LUN1-3 | 作業領域   | ZFS      | /work | DWHサーバ管理者 | rwxrwxr-x | 残り全部(3.54TB) | ロード用データ等の格納先               |

### LUN2

| No.    | リソース名        | ファイルシステム | マウント先    | 所有者       | 権限        | サイズ          | 用途                             |
|--------|--------------|----------|----------|-----------|-----------|--------------|--------------------------------|
| LUN2-1 | データベーススペース   | ローデバイス   | -        | DWHサーバ管理者 | rw-rw     | 4TB          | SymfoASのカラムナテーブルのデータベーススペース格納先 |
| LUN2-2 | その他SymfoAS資源 | ZFS      | /symfoas | DWHサーバ管理者 | rwxrwxr-x | 残り全部(1.34TB) | SymfoASのその他資源(カタログデータ等)格納先     |

### 4.2 ディレクトリ ローデバイス構成

| リソース名                  | ディレクトリ名/          | 所有者       | 権限        | 格納場所     | サイズ    | 備考                             |
|------------------------|-------------------|-----------|-----------|----------|--------|--------------------------------|
|                        | デバイス名             |           |           |          |        |                                |
| SymfoASインストール先         | /opt/             | bin:bin   | rwxr-xr-x | システムディスク | 4GB    | Solarisインストール時に作成              |
| その他SymfoAS資源           | /symfoas          | DWHサーバ管理者 | rwxrwxr-x | LUN2-2   | 1.34TB | ETERNUSのLUN作成後に作成              |
| データベースのデータ格納先          | /symfoas/rowdata  | DWHサーバ管理者 | rwx       | LUN2-2   |        | SymfoASセットアップ時に/symfoas配下に自動生成 |
| データベースのバックアップデータ格納先    | /symfoas/bkupdata | DWHサーバ管理者 | rwx       | LUN2-2   |        | SymfoASセットアップ時に/symfoas配下に自動生成 |
| カラムナテーブルのカタログデータ格納先    | /symfoas/coldata  | DWHサーバ管理者 | rwxr-xr-x | LUN2-2   |        | SymfoASセットアップ時に/symfoas配下に自動生成 |
| カラムナテーブルのメインデータ格納先     | /dev/rdsk/(デバイス名) | DWHサーバ管理者 | rw-rw     | LUN1-1   | 300GB  | (デバイス名) には、以下の数値を入力            |
| カラムナテーブルの一時データ格納先      | /dev/rdsk/(デバイス名) | DWHサーバ管理者 | rw-rw     | LUN1-2   | 1.5TB  | 例 c5t0d1のpart1にローデバイスを作成した場合   |
| カラムナテーブルのデータベーススペース格納先 | /dev/rdsk/(デバイス名) | DWHサーバ管理者 | rw-rw     | LUN2-1   | 4TB    | /dev/rdsk/c5t0d1s1             |
| 作業領域                   | /work             | DWHサーバ管理者 | rwxrwxr-x | LUN1-3   | 3.54TB | ETERNUSのLUN作成後に作成              |

※DWHサーバ管理者…DWHサーバの管理者です。OSのスーパーユーザ(root)とは別に設定する必要があります。

| SPARC M                                                              | 10によるSymfoware Analytics Serverオファリング構築ガイド                              |         |         | FUĴĨTSU |  |  |  |
|----------------------------------------------------------------------|-------------------------------------------------------------------------|---------|---------|---------|--|--|--|
| 添付1. Oracle VM Server for SPARC のインストール手順                            |                                                                         |         |         |         |  |  |  |
| SPARC M10に添付されているOr                                                  | acle Solaris 10 Required Software メディアを使用して、Oracle VM Server for SPARCソ | フトウェアをイ | ンストールする | 5.      |  |  |  |
| (1) メディアに収録されているOracle                                               | VM Server for SPARCソフトウェアのアーカイブファイルをローカルディスクにコピーし、展開します。                |         |         |         |  |  |  |
| [例]<br># cp /cdrom/cdrom0/p17<br># cd /var/tmp                       | [例]<br># cp /cdrom/cdrom0/p17291713_31_SOLARIS64.zip /var/tmp           |         |         |         |  |  |  |
| # /bin/unzip p17291713                                               | _31_SOLARIS64.zip                                                       |         |         |         |  |  |  |
| (2) install-ldm スクリプトを使用し                                            | て、インストールする。                                                             |         |         |         |  |  |  |
| [例]<br># cd /var/tmp/OVM_Server_SPARC-3_1/Install<br># ./install-ldm |                                                                         |         |         |         |  |  |  |

| SPARC M10によるSymfoware Analytics Serverオファリング構築ガイド FUjiTSU                                                                                                    |                                                                                                    |                                                                                                    |                                                                                                    |                                 |                                                           |                            |                           |             |  |
|----------------------------------------------------------------------------------------------------|----------------------------------------------------------------------------------------------------|----------------------------------------------------------------------------------------------------|----------------------------------------------------------------------------------------------------|---------------------------------|-----------------------------------------------------------|----------------------------|---------------------------|-------------|--|
| 付2. サーバ接                                                                                                    | 続時に必                                                                                                    | 要となる情報                                                                                                    | の確認手順                                                                                                    |                                 |                                                           |                            |                           |             |  |
| 下の手順でサーバ                                                                                                    | 接続時に必                                                                                                    | 必要となる情報(語                                                                                                    | 割り当てるデバイス                                                                                                    | (情報)を                           | 確認                                                        |                            |                           |             |  |
| ETERNUS Web<br>ETERNUS Web (<br>→ CM#0の"CA#                                                                                                    | GUIで W<br>GUIの画面で<br>O"をクリック                                                                                                    | WNを確認<br>で、ナビゲーションの<br>し、CM#0 CA#(                                                                                                    | )「コンポーネント」タ<br>) Port0のWWNを                                                                                                    | ブをクリッ?<br>:確認、お                 | 7 → [Chani<br>ふよび、CM#10                                   | nel Adapter]<br>D"CA#0"をクリ | をクリック<br>ックし、CM#1 CA#0 Pc | ort0のWWNを確認 |  |
| 表示例(CM#0 CA<br>クテイル(F) 編集(E) 表示(V)<br>ETERNUS DX100 S3<br>Normal 編集名: SYMFO<br>オーバービュー ポリューム RA                                                                                                    | 4#0 Port0<br>(cgi-bin/csp?cspid=0c97C<br>お気に入り(A) ツール(T<br>AS モデル: ET103A-48<br>Dグルーゴ シン・コロビジ                                                                                                    | のWWNの確認)<br>eeukBqWKb6m3~h7AMe&c タ - 0<br>) ヘルブ(H)<br>D1410089 E時: 2015-01-19 08:03-15<br>ニング アドバンストービー 補続性                                                             | ② ETERNUS × ♥ U ⇒ # - #2/h システム                                                                                                    | NIXサーバ SPARC S<br>ユーザーID : root | - □ ×<br>Server ♠ ★ ¤<br>• <u>0.27.01</u> Fulfinsu<br>€ ⑦ |                            |                           |             |  |
| コンボーネント > <u>Controller Enclosure</u><br>カテゴリー                                                                                                    | ⇒ Channel Adapter<br>Channel Adapter                                                                                                    |                                                                                                    |                                                                                                    | >                               | アクション                                                     |                            |                           |             |  |
| Image: Symposize and symposize and sympo | 電要: P427543     マ CM40 CA490 インフ:     位置     CA490 インフ:     位置     CA490 インフ:     位置     CA490 インフ:     なデータス     ステータス     ステータス     ステータス     ステータス     ステータス     Chip40 ステータス     Chip40 ステータス | ビュー<br>#メーション<br>CM#0 CA#0<br>FC 2port<br>©Normal<br>DxE001<br>-<br>-<br>-<br>-<br>-<br>-<br>-<br>-<br>-<br>-<br>-<br>-<br>-                                            |                                                                                                    |                                 | jet 0                                                     |                            |                           |             |  |
|                                                                                                    | ▼ CM#0 CA#0 ポート<br>位置<br>ポートモード<br>ステータス<br>ステータス<br>ステータス<br>ステータス<br>ステータス<br>ステータス<br>ステート<br>タイプ<br>掲録影響<br>Loop ID<br>クラス<br>転送課題                                                                                                    |                                                                                                    | CM#0 CA#0 Port#1<br>CA                                                                                                    |                                 |                                                           |                            |                           |             |  |
|                                                                                                    | 11-74788<br>WWN<br>WWN (ノードネーム)<br>アフィニティモード<br>FC フレームサイズ<br>第日番号<br>ジリアルナンバー<br>ハードウェア版政<br>SFP タイブ<br>温度                                                                                                    | 000000000A051330           -           OFF           2048 bytes           FTL-8520P3BCV           UR30KC5           A           16G SFP+(MMF)           28.96 / 84.16 F | 8Gbt/s Link Up<br>500000E0DA051331<br>-<br>-<br>OFF<br>2048 bytes<br>FTL*852P3BCV<br>UR30HZA<br>A<br>16G SFP+(MMF)<br>31.09 C / 87.96 F |                                 |                                                           |                            |                           |             |  |
|                                                                                                    | And 616                                                                                                    | . 2000 01 01.101                                                                                                    | 01.00 01 01.001                                                                                                    |                                 | 🔍 100% 👻 💡                                                |                            |                           |             |  |

#### (2) サーバ側で、format コマンドにより、ディスクデバイス名を確認

最下部が「"CM#0 CA#0 Port#0のWWN",0」「"CM#1 CA#0 Port#0のWWN",1」となっているディスクデバイスを確認する。

| 以下、表示例                                                                                                    |
|----------------------------------------------------------------------------------------------------|
| # format                                                                                                    |
| Searching for disksdone                                                                                                    |
|                                                                                                    |
|                                                                                                    |
| AVAILABLE DISK SELECTIONS:                                                                                                    |
| 0. c0t500003956C88555Ed0 <toshiba-px02smf040-3702 1034="" 16="" 2="" 47231="" alt="" cyl="" hd="" sec=""></toshiba-px02smf040-3702> |
| /pci@8000/pci@4/pci@0/pci@0/scsi@0/iport@f/disk@w500003956c88555e,0                                                                 |
| 1. c0t500003956C88557Ed0 <toshiba-px02smf040-3702 1034="" 16="" 2="" 47231="" alt="" cyl="" hd="" sec=""></toshiba-px02smf040-3702> |
| /pci@8000/pci@4/pci@0/pci@0/scsi@0/iport@f/disk@w500003956c88557e,0                                                                 |
| 2. c0t500003956C885562d0 <toshiba-px02smf040-3702 1034="" 16="" 2="" 47231="" alt="" cyl="" hd="" sec=""></toshiba-px02smf040-3702> |
|                                                                                                    |

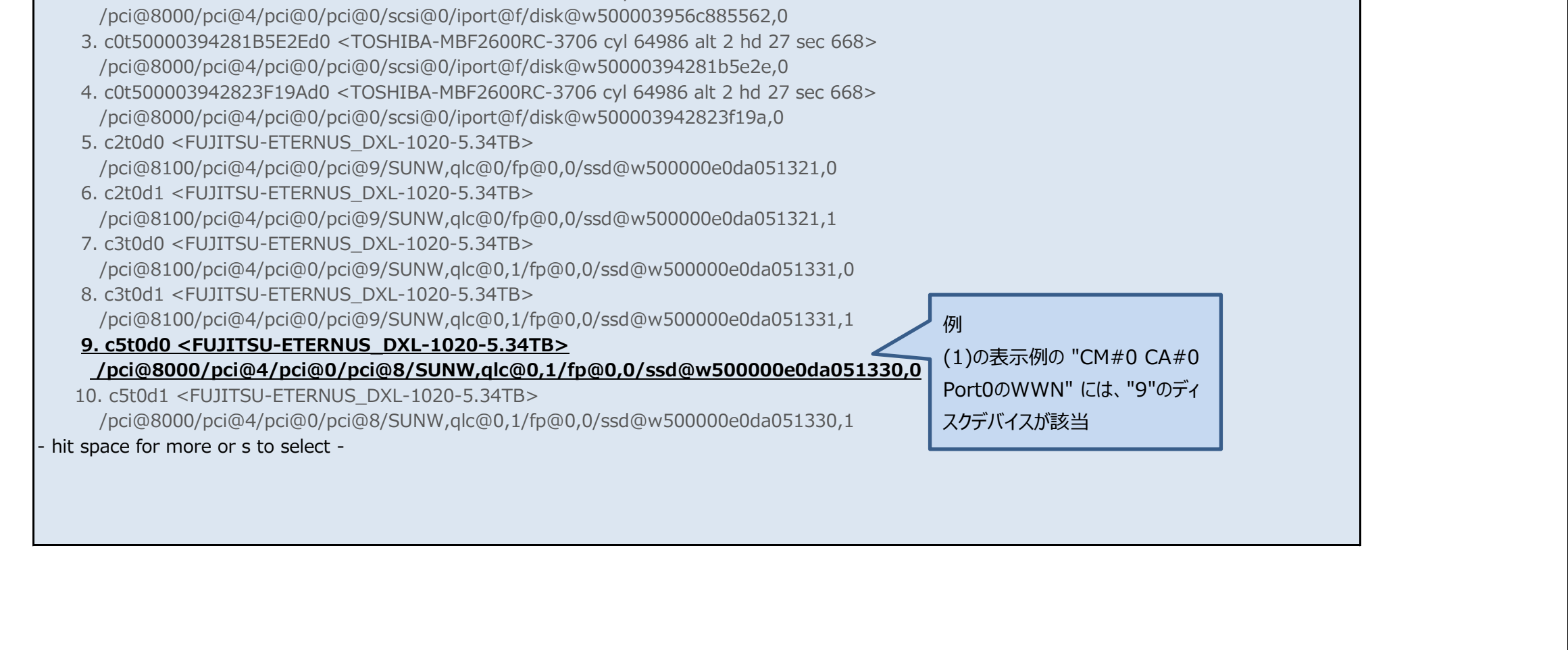

| SPARC M10によるSymfoware Analytics Serverオファリング構築ガイド |   | FUjITSU |
|---------------------------------------------------|---|---------|
|                                                   | · |         |

## ■ 改版履歴

| 版数    | 更新日付       | 更新ページ | 更新内容           |
|-------|------------|-------|----------------|
| 初版    | 2015年1月27日 |       | 新規作成           |
| 第2.0版 | 2015年4月7日  | 6ページ  | 構成変更(16□ア→8□ア) |
|       |            |       |                |
|       |            |       |                |
|       |            |       |                |
|       |            |       |                |
|       |            |       |                |
|       |            |       |                |
|       |            |       |                |

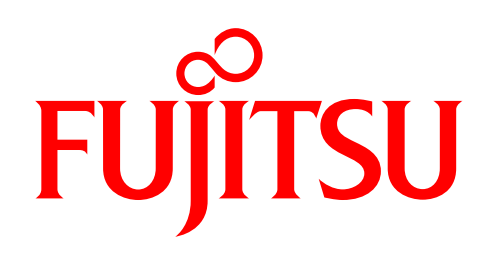

shaping tomorrow with you